## E KOOP E-BOEKE

## 2024 E-BOEK AANKOPE OOP VANAF NOVEMBER 2023

| Constant of the second second                                                                                                    |                                                                                                    | S CA       | TEGORIES 🗸 FREE E-BOOKS LEARNING                                                                                                    | TOOLS - CREATE ACCOUNT I SIGN IN                                                                                   |
|----------------------------------------------------------------------------------------------------|----------------------------------------------------------------------------------------------------|------------|----------------------------------------------------------------------------------------------------|----------------------------------------------------------------------------------------------------|
|                                                                                                    | Search by title, eISBN, publisher, subject                                                                                                    | or keyword |                                                                                                    | Q                                                                                                    |
| Kies Create Account.<br>(Indien jy nie 'n rekening he                                                                                                    |                                                                                                    | 2.2        | Kies SIGN IN.                                                                                                    |                                                                                                    |
| CREATE ACCOUNT  G CONTINUE WITH GOOGLE  CONTINUE WITH MICROSOFT  CONTINUE WITH MICROSOFT  CONTINUE WITH FACEBOOK  OR  Name  E-mail address  Contact Number (Optional)  Password  Confirm password | Skep 'n rekening<br>deur een van jou<br>bestaande<br>rekeninge<br>(Google, Microsoft, Facebook)<br><b>OF</b><br>Vul jou<br>besonderhede in en<br>kies CREATE AN<br>ACCOUNT. |            | SIGN IN<br>G CONTINUE WITH GOOGLE<br>CONTINUE WITH MICROSC<br>COR<br>COR<br>E-mail<br>Password<br>SIGN IN<br>RESEND ACCOUNT ACTIVATION | (Jy kan ook<br>wagwoo<br>herwin of<br>aktiverings<br>k kry via<br>e-pos om<br>wagwoord<br>verander<br>hierdie blad |
| Koppel jou kind aan<br>gebruikersnaam & v                                                                                                    | i die rekening deur hul sł<br>wagwoord in te vul.                                                                                                    | kool te k  | ies en hul miEbook                                                                                                    | 5                                                                                                    |
| As die opduik-skerm ve<br>kind(ers) se skoolreken<br>Do you or your child<br>following school<br>Schoolfingstaten                                                                                 | rskyn, kies jou<br>ling.<br>attend one of the<br>s/institutions?                                                                                                    | 3.2        | Klik op jou naam in die<br>kies MANAGE DEPEN                                                                                           | regter boonste hoek<br>DANTS.                                                                                      |
| No, Continue With<br>Personal Account                                                                                                    | Link School/Institution<br>Account                                                                                                    | POPULA     | R TITLES                                                                                                    |                                                                                                    |
| Om 'n tweede/derd<br>aanmeldings- besor                                                                                                    | le kind te koppel, kies die<br>nderhede in:                                                                                                    | e instell  | ing en vul die miEbc                                                                                                    | oks-                                                                                                    |
| Klik op <i>LINK &amp;</i><br><i>START BUYING</i> vir<br>die afhanklike te<br>koop, kies <i>LINK &amp;</i><br><i>ADD ANOTHER</i> om<br>'n kind by te voeg                                          | LINK NEW DEPENDANT School/Institution Clever Prep and College miEbooks Username: miEbooks Password:                                                                         |            | MY DEPENDANTS  P P S P School/Institution: Collegiate Grib: High School mitbooks Usernome: I X UIF-LINK START RAVING                   | Klik op <i>START<br/>BUYING</i> om vir d<br>kind e-boeke te<br>koop                                                |
| Verander die kind v                                                                                                    | ir wie jy boeke koop eni                                                                                                    | ge tyd h   | ier                                                                                                    |                                                                                                    |
|                                                                                                    |                                                                                                    |            |                                                                                                    |                                                                                                    |

5 Indien jou skool 'n boeklys beskikbaar gestel het, kies jou kind se graad se boeklys.

| KEAR: 2020 SELECT GRADE: As die boeklys nie van self op kom nie, kies hier om dit te besigtig:                              |                                                                                                    |                                |  |  |  |  |  |
|----------------------------------------------------------------------------------------------------|----------------------------------------------------------------------------------------------------|--------------------------------|--|--|--|--|--|
| Grade 10 0<br>Grade 11 0<br>Grade 12 0<br>THERE ARE PRESCRIBED BOOK LISTS                                                   | HERE ARE PRESCRIBED BOOK LISTS FOR <u>YOUR SCHOOL</u>                                                                                                    |                                |  |  |  |  |  |
| NB: Maak seker watter e-boeklisensie jy wil hê<br>voordat jy e-boeke koop                                                   | 6 Soek die e-boeke e                                                                                                    | n ADD TO CART:                 |  |  |  |  |  |
| <b>PERPETUAL LICENSE</b> <ul> <li>LEWENSLANGE toegang tot die e-boek deur</li> <li>middel van die miEbooks toep.</li> </ul> | Accounting<br>Control Control Control<br>Control Control Control<br>Control Control Control<br>Control Control Control<br>Control Control Control Control<br>Control Control Control Control Control Control Control Control<br>Control Control Cont | ADD TO CART                    |  |  |  |  |  |
| ONE YEAR LICENSE - Geldig vir 365 dae (+2 maande grasie)                                                                    | NEW ERA<br>ACCOMMING                                                                                                    | COMUTERS. PART<br>OF PURK LIFE |  |  |  |  |  |
| l                                                                                                    | ₩ ADD TO CART ₩ ADD TO CART                                                                                                    | 🛪 ADD TO CART                  |  |  |  |  |  |

As jy vir meer as een kind aankoop, kies Buy for someone else.

| • | YOU ARE BUYING FOR:<br>PASOLO RENIESL | Buy for someone else |  |
|---|---------------------------------------|----------------------|--|
|   |                                       |                      |  |

\*Volg stap 5 en 6 met die ander kinders.

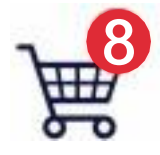

7

Kliek op die winkeltrollie in die hoek regs-bo om seker te maak dat jy die korrekte eboeke gekies het.

Jy kan 'n e- boek verwyder of die gebruiker verander wat die e-boek sal ontvang:

| News Surgers |                                                                                                    |                                                     | WRONG PERSON?<br>MOVE THE FOLLOWING PRODUCT<br>TO:                                                                                                    |
|--------------|----------------------------------------------------------------------------------------------------|-----------------------------------------------------|----------------------------------------------------------------------------------------------------|
|              | THE OPPORTUNIST: THE<br>POLITICAL LIFE OF<br>Publisher: Protea Boekhuis<br>Subject: Political Science / History & Theory<br>Study year: All Grades | R295.00<br>(Perpetual)<br>WRONG PERSON?<br>X REMOVE | <br>CUSS GEOGRAPHY COLSUS GEOGRAPHY COLSUS |

**10** As jy tevrede is met jou gekose e-boeke, klik op *CHECKOUT*.

CHECKOUT

1 Kies u betaalmetode en maak 'n betaling.

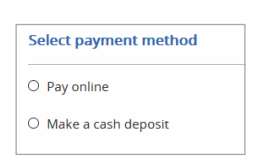

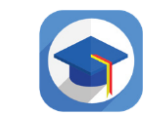

1

Laai miEbooks op die toestel af en wag vir eboek verifikasie.

Neem kennis: Dit kan e-boeke tot 48 uur na die betaling neem om oop te maak.

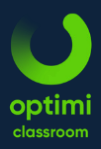

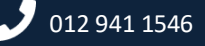

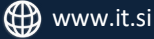